# ÇAYELİ AHMET HAMDİ İSHAKOĞLU MESLEKİ VE TEKNİK ANADOLU LİSESİ GEMİADAMI CÜZDANI ÇIKARMAK İÇİN İZLENECEK YOL

1. Öğrenci Belgesi ve Transkript alınır. (Okuldan alınacak),

2. Fotoğraf çektirilir (Arkası beyaz fonlu biyometrik, 3 adet),

3. "Gemiadamı Olur Sağlık Raporu" alınır,

(Gemiadamlarının Genel ve Periyodik Sağlık İşlemini Yapmaya Yetkili Özel ve Resmi Sağlık Kuruluşlardan alınabilir). "Gemiadamı Olur Sağlık Raporu" verebilecek özel ve resmi sağlık kuruluşlarını "**T.C. Sağlık Bakanlığı Türkiye Hudut ve Sahiller Sağlık Genel Müdürlüğü**" Web adresinden öğrenebilirsiniz. <u>https://www.hssgm.gov.tr/GenelvePeriyodikHastaneler</u>

| Tablo. Rize ilinde ' | 'Gemiadamı | Olur Sağlık Ra | poru" verebilecek öz | vel ve resmi sağlı | k kurulusla |
|----------------------|------------|----------------|----------------------|--------------------|-------------|
| I abio. Rize minue   | Oemadami   | Olul Daglik Ra | porta verebilecek oz | Joi ve resim sagm  | K Kururuşıa |

|      | ę                                     | *              | ě ,                                         |
|------|---------------------------------------|----------------|---------------------------------------------|
| RİZE | ÖZEL RİZE TIP MERKEZİ                 | 0464 253 44 44 | ÇARŞI MAH.ANAFARTALAR CADNO:2<br>RİZE       |
| RİZE | ÖZEL ŞAR HASTANESİ                    | 0464 212 11 03 | CUMHURİYET CAD.EMİNETTİN MAH.<br>NO:73 RİZE |
| RİZE | RİZE EĞİTİM ve ARAŞTIRMA<br>HASTANESİ | 0464 213 04 96 | EMİNETTİN MAH (53100) RİZE                  |

4. "Gemiadamları Sağlık Yoklama Belgesi" alınır.

("Gemiadamları Sağlık Yoklama Belgesi" almak için Gemiadamlarının Genel ve Periyodik Sağlık İşlemini Yapmaya Yetkili Özel ve Resmi Sağlık Kuruluşlardan alınan "Gemiadamı Olur Sağlık Raporu" ile birlikte "Gemiadamları Sağlık Yoklama Belgesi" vermeye yetkili Sahil Sağlık Denetleme Merkezlerine başvurulur.)

"Gemiadamları Sağlık Yoklama Belgesi" vermeye yetkili Sahil Sağlık Denetleme Merkezlerini "**T.C. Sağlık Bakanlığı Türkiye Hudut ve Sahiller Sağlık Genel Müdürlüğü**" Web adresinden öğrenebilirsiniz. https://www.hssgm.gov.tr/GemiadamlariMerkezleri

Tablo: Rize ilinde "Gemiadamları Sağlık Yoklama Belgesi" vermeye yetkili kurum

| Rize Sahil Sağlık | 0464 223 38 61 | Reşadiye Mah. Liman Karşısı Menderes Bulvarı RİZE |
|-------------------|----------------|---------------------------------------------------|
| Denetleme         |                |                                                   |
| Merkezi           |                |                                                   |

- **5.** Parmak izi kayıt belgesi alınır ("Gemiadamı cüzdanı almasında sakınca yoktur" yazısı). (İl/İlçe Nüfus ve Vatandaşlık İşleri Müdürlüklerinden alınacak).
- 6. E- devlet şifresi alınır (PTT işyerlerinden alınabilir).
- 7. İmza örneği çıkarılır (Beyaz boş bir kâğıda imza atılır).

**NOT:** Fotoğraf, İmza örneği ve Parmak izi Kayıt Belgesi Gemiadamları Eğitim ve Bilgi Sisteminde Gemiadamı Cüzdanı çıkarmak için sisteme elektronik ortamda yükleneceğinden

taratılarak veya fotoğrafları düzgün bir şekilde çekilerek telefon veya bilgisayara kaydedilmeleri gereklidir.

8. <u>https://e-denizcilik.uab.gov.tr/login</u> internet adresinden e devlet şifresiyle giriş yapılır.

| *****                                                 | 🥏 e-Devlet Kapısı Kimlik, Doğrulama Sistemi                                              |                                                               |                                                               |                                                         |                      |  |  |
|-------------------------------------------------------|------------------------------------------------------------------------------------------|---------------------------------------------------------------|---------------------------------------------------------------|---------------------------------------------------------|----------------------|--|--|
| T.C. ULAŞTIRMA VE<br>ALTYAPI BAKANLIĞI                | Giriş Yapilacak Adres<br>Giriş Yapilacak Uygulama                                        | https://e-denizcilik<br>E-Denizcilik                          | .uab.gov.tr/login                                             | re-devlet/res                                           | 8                    |  |  |
| Ulaştırma ve Altyapı Bakanlığı<br>Giriş Sistemi       | e-Devlet Şifresi<br>T.C. Komilk Numaranısı<br>devam edebilirsiniz, Q<br>+ T.C. Kimilk No | Mobil Imza     e-Devlet Şifrenizi ka     e-Devlet Şifresi Ner | dianarak kimiligin<br>Aranarak kimiligin<br>Sir, Nasil Almir? | care, T.C. Kimilik Kartı<br>z doğrulandıksan sonra işle | internet Bankaciligs |  |  |
| C e-Devlet ile Giriş<br>veya PIN kodu ile giriş yapın |                                                                                          |                                                               |                                                               |                                                         |                      |  |  |
| PIN Kodu ile Giriş                                    |                                                                                          |                                                               | lptal Et                                                      | Giriş Yap >                                             |                      |  |  |

**9.** Buradan **Gemiadamları Bilgi Sistemi**'ne giriş yapılır. (Görselde Tıkla yazan yer tıklanır ve açılan pencereden Gemi Adamı'na giriş yapılır)

| Uygula    | ı <b>ma Seçimi</b>                                       | Merhaba,            | Profile Git         |
|-----------|----------------------------------------------------------|---------------------|---------------------|
| Hesabiniz | a yetkilendirilmiş olan uygulamalardan bir               | İsini seçin         |                     |
| Uygu      | lamalar                                                  |                     |                     |
| G         | Gemiadamları Bilgi Sistemi<br>Gemiadamları Bilgi Sistemi |                     | Tikla<br>• •        |
| T         | <b>Turgut Reis</b>                                       | Açılan pencereden   | Gemi Adamı          |
|           | Turgut Reis                                              | Gemi Adamı'na giriş | Örgün Eğitim Kurumu |

**10.** Gemiadamı Portalından **Cüzdanlarım** seçilir (Daha önce hiç başvurmamış olanlar). Cüzdanlarım seçildikten sonra sağ üst köşede **İlk Başvuru** seçilir.

| T.C. ULASTIRMA VE<br>ALTYAPI BAKANLIĞI | Cüzdanlarım - Gemiadamı Portalı - Cüzdanlarım |                  |          |                    |          |               |                |  |              | 🛕 Merhaba, C |                     |
|----------------------------------------|-----------------------------------------------|------------------|----------|--------------------|----------|---------------|----------------|--|--------------|--------------|---------------------|
| Q Menüde ara                           | Cüz                                           | danlarım         |          |                    |          |               |                |  |              |              | Tıkla + İlk Başvuru |
| 🐖 Anasayfa                             | Bu sữ                                         | tuna göre grupla | mak icir | n bir sütun baslığ | ini bura | va sürüklevin |                |  |              |              | ภ                   |
| 🚀 Tüm Başvurular                       |                                               |                  | 0000080  |                    |          | ,,            |                |  |              |              |                     |
| 💼 Yeterliliklerim                      | 1 #                                           | Cüzdan Durur     | 1U       | Veriliş Nedeni     |          | Cüzdan No     | Veriliş Tarihi |  | Bitiş Tarihi | Açıklama     | İptal Nedeni        |
| Sertifikalarım                         |                                               | (Tümü)           | •        | (Tümü)             | •        | Q             | ٩              |  |              | Q            | ٩                   |
| Cuzdanlarım                            |                                               |                  |          |                    |          |               |                |  |              |              |                     |
| Sinavlarım                             |                                               |                  |          |                    |          |               |                |  |              |              |                     |

- 11. Burada ilk yeterlik için Güverteciler Güverte Stajyeri, Makineciler Makine Stajyeri, Liman başkanlığı olarak Rize Liman Başkanlığı seçilir. Daha Sonra Fotoğraf, İmza örneği, Parmak izi Kayıt Belgesi yüklenerek ilgili yerler (cep telefonu, Eposta, cüzdanın teslim edileceği adres) doldurulur. Başvura tıklanır.
- 12. Sertifikalarım kısmını seçip sağ üst köşede Yeni Sertifika'yı tıklıyoruz. Açılan pencerede Sertifika kısmında Belirlenmiş Güvenlik Görevleri Eğitim Belgesi seçilir. Başvuru tipi Okulumda Eğitim Aldım seçilerek Başvur'a tıklanır. Aynı şekilde toplamda 7 sertifika tek tek seçilerek başvuru yapılır.

| GÜVERTE STAJYI        | ERÍ                                                        | ⊗ •             | Giresun Liman       | Başkanlığı         | ٢ | ٠ |
|-----------------------|------------------------------------------------------------|-----------------|---------------------|--------------------|---|---|
| Fotoğraf * (Biometril | lo -                                                       |                 | lmza Örneği *       |                    |   |   |
| (0 )                  | Fotoğraf seçilmedi                                         |                 | (P                  | Fotoğraf seçilmedi |   |   |
|                       | <ul> <li>Fotoğraf seç</li> <li>Fotoğraf temizle</li> </ul> |                 |                     | Fotoğraf seç       |   |   |
| Parmak İzi Kayıt Bel  | lgesi *                                                    |                 |                     |                    |   |   |
| 🍰 🛛 Dosya sec         | çilmedi.                                                   |                 |                     |                    |   | 0 |
| Cep Telefonu *        |                                                            |                 | E-Posta             |                    |   |   |
| <u> </u>              |                                                            |                 | Kişinin e-posta     | a adresini girin   |   |   |
| İkametgâh Adresi *    |                                                            |                 |                     |                    |   |   |
| BAHÇELİEVLER M        | MAH. LATÍFE HANIM C                                        | AD. 129/1 BU    | JLANCAK/GİRESUN     | ۹.                 |   |   |
| İkametgâh adı         | resim teslimat adresi ola                                  | rak kullanılsın |                     |                    |   |   |
| Teslimat Adresi *     |                                                            |                 |                     |                    | - |   |
| Sağ taraftaki dü:     | zenleme butonundan a                                       | adres bilgiler  | inî girebilirsiniz. |                    |   | 2 |

X

# NOT: Aynı isimde olup sonunda (SÜRESİZ) yazanlar seçilmemeli!

## **SEÇİLECEK SERTİFİKALAR**

- 1. BELİRLENMİŞ GÜVENLİK GÖREVLERİ EĞİTİM BELGESİ
- 2. DENIZDE KİŞİSEL CAN KURTARMA TEKNİKLERİ EĞİTİM BELGESİ
- **3.** GÜVENLİK FARKINDALIK BELGESİ
- 4. GÜVENLİKLE İLGİLİ TANITIM BELGESİ
- 5. PERSONEL GÜVENLİĞİ VE SOSYAL SORUMLULUK BELGESİ
- 6. TEMEL İLK YARDIM EĞİTİM BELGESİ

#### 7. YANGIN ÖNLEME VE YANGINLA MÜCADELE EĞİTİM BELGESİ Yeni Sertifika Başvurusu

|            | na distante "Juli Rosson generalita". El 1938 Enternalista enternalistas |          | _ |                  |
|------------|--------------------------------------------------------------------------|----------|---|------------------|
|            | Sertifika *                                                              | 2. tıkla |   | 🕂 Yeni Sertifika |
|            | BELİRLENMİŞ GÜVENLİK GÖREVLERİ EĞİTIMİ BELGESİ                           |          | _ |                  |
|            | BELİRLENMİŞ GÜVENLİK GÖREVLERİ EĞİTİMİ BELGESİ                           |          |   | 1                |
| # Sertifik | CANKURTARMA ARAÇLARINI KULLANMA YETERLİĞİ EĞİTİMİ BELGESİ                |          |   |                  |
|            | CANKURTARMA ARAÇLARINI KULLANMA YETERLİĞİ EĞİTİMİ BELGESİ (SÜRESİZ)      |          |   |                  |
|            | DENİZDE KİŞİSEL CAN KURTARMA TEKNİKLERİ EĞİTİM BELGESİ                   |          |   |                  |
|            | DENİZDE KİŞİSEL CAN KURTARMA TEKNİKLERİ EĞİTİM BELGESİ (SÜRESİZ)         |          |   |                  |
|            | GEMİ AŞÇISI UYGUNLUK BELGESİ                                             |          |   |                  |
|            | GEMİ GÜVENLİK ZABİTİ 4. Başvuru tipi-Okulumda eğitim aldım seç           |          |   |                  |
|            | GÜVENLİK FARKINDALIK BELGESİ                                             |          |   |                  |
|            | GÜVENLİKLE İLGİLİ TANITIM BELGESİ                                        |          |   |                  |
|            | HIZLI CANKURTARMA BOTU KULLANMA YETERLÍĞİ BELGESİ                        |          |   |                  |
|            | İLERİ YANGINLA MÜCADELE BELGESİ                                          |          |   |                  |
|            | / Ikamatoáh adrocim teolimat adroci olarak kullanikun                    |          |   |                  |
|            | Başvur Vazgeç 5. Başvur tıkla                                            |          |   |                  |

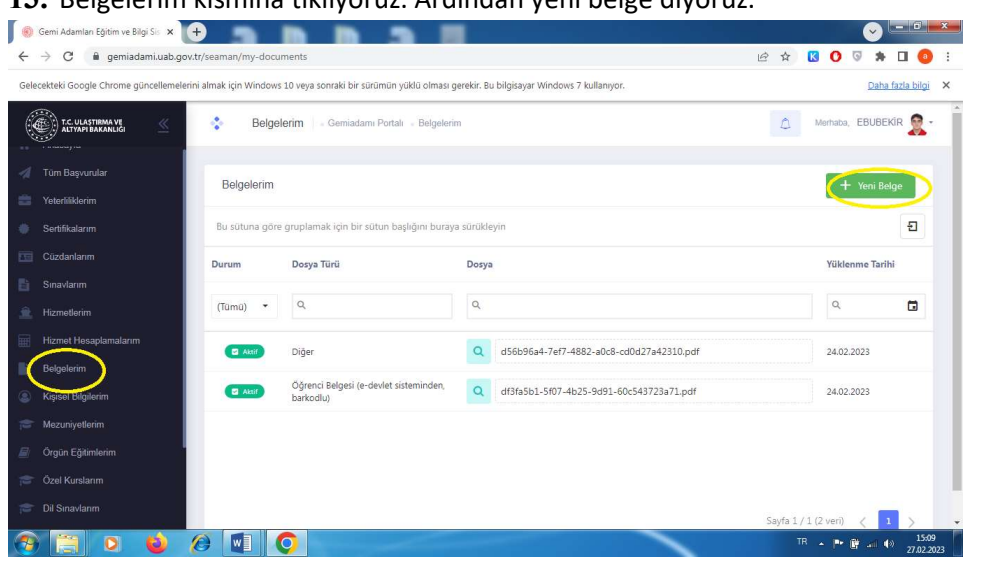

### 13. Belgelerim kısmına tıklıyoruz. Ardından yeni belge diyoruz.

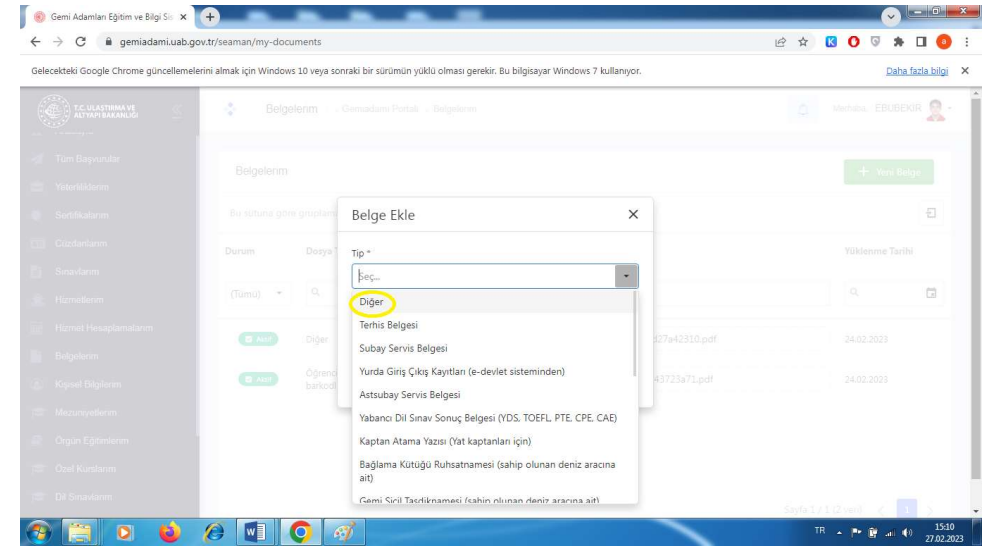

Burada diğer seçeneğine tıklayarak bu kısma transkriptimizi yüklüyoruz.

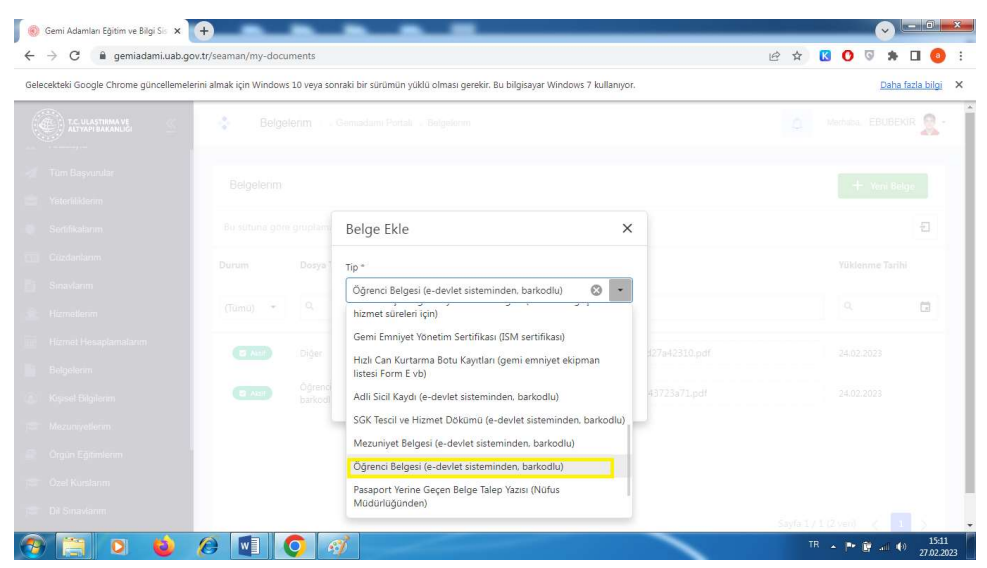

Ardından öğrenci belgesi kısmına da tıklayarak öğrenci belgesini sisteme yüklüyoruz.

## 14. Tüm başvurularım kısmını seçip sağ üst köşede Başvuruyu Gönder' i tıklıyoruz.

| T.C. ULASTIRMA VE | 🔹 т(        | üm Başvurular 🔹 Gemiadamı Portali 🌸 Tüm Be         | aşvurular                       |            |                | <u></u> M      | erhaba, I    |
|-------------------|-------------|----------------------------------------------------|---------------------------------|------------|----------------|----------------|--------------|
| Q Menüde ara      | Tüm Baş     | yurularım                                          | 2. Tikla 📥 🛛 🖌 Başvuruya Gönder |            |                |                |              |
| Anasayfa          | Bu sütuna ç | göre gruplamak için bir sütun başlığını buraya sür | äkleyin                         |            |                |                | Ð            |
| Tum Başvurular    | 1 #         | Başvuru Durumu                                     | Başvuru Türü                    | Başvuru No | Başvuru Detayı | Başvuru Tarihi | Íptal Nedeni |
| Teterliliklerim   |             |                                                    |                                 |            |                |                | 1.1-         |
| Sertifikalarım    |             | (Tümü) 🔻                                           | (Tümü) 🔻                        | Q          |                | ٩ 🗖            | Q            |

15. Tüm başvurularım kısmında başvurularınızda eksiklik olması durumunda başvurularınız reddedildi yazısı açıklamasıyla birlikte yer alır. Eksik olan belgeler ile birlikte yukarıdaki işlemler tekrarlanarak yeniden başvuru yapılır.

| Inasayfa        | Bu sütuna göre | Bu sütuna göre gruplamak için bir sütun başlığını buraya sürükleyin |              |            |                                                          |                |                                                                 |  |  |  |
|-----------------|----------------|---------------------------------------------------------------------|--------------|------------|----------------------------------------------------------|----------------|-----------------------------------------------------------------|--|--|--|
| Tüm Başvurular  |                |                                                                     |              |            |                                                          |                |                                                                 |  |  |  |
| Yeterliliklerim | ↓ #            | Başvuru Durumu                                                      | Başvuru Türü | Başvuru No | Başvuru Detayı                                           | Başvuru Tarihi | İptal Nedeni                                                    |  |  |  |
| Sertifikalarım  |                | (Tümü) 👻                                                            | (Tümü) 🔹     | Q          |                                                          | ۹ 🖬            | Q                                                               |  |  |  |
| Cuzdanlarım     |                |                                                                     |              |            |                                                          |                |                                                                 |  |  |  |
| Sinavlarim      | ٩              | Ø Reddedildi                                                        | Yeni STCW    | 26F23A5C   | YANGIN ÖNLEME VE<br>YANGINLA MÜCADELE EĞİTİMİ<br>BELGESİ | 13.09.2022     | Resim ve Sistem üzerinde<br>Gemiadamı cüzdan talebi<br>yapınız. |  |  |  |
| Hizmetlerim     |                |                                                                     |              |            |                                                          |                | Resim ve Cistem Greeinde                                        |  |  |  |
| Belgelerim      | ٩              | 🖉 Reddedildi                                                        | Yeni STCW    | 527540DC   | TEMEL İLKYARDIM EĞİTİMİ<br>BELGESİ                       | 13.09.2022     | Gemiadamı cüzdan talebi<br>yapınız.                             |  |  |  |

**16. Tüm başvurularım** kısmında başvurularınızda eksiklik olmaması durumunda **Tamamlandı** yazısı ver alır.

| tc. ulaştırma ve                  | 🔹 Tür        | n Başvurular 🛛 - Gemiadami Portali - Tüm Ba        | ışvurular    |            |                                                            | ♪ Me           | haba, (       |
|-----------------------------------|--------------|----------------------------------------------------|--------------|------------|------------------------------------------------------------|----------------|---------------|
|                                   | Tüm Başv     | urularım                                           |              |            |                                                            | 🛃 Ba           | yuruya Gönder |
| Anasayfa                          | Bu sütuna gö | ire gruplamak için bir sütun başlığını buraya süri | ükleyin      |            |                                                            |                |               |
|                                   | 1 #          | Başvuru Durumu                                     | Başvuru Türü | Başvuru No | Başvuru Detayı                                             | Başvuru Tarihi | İptal Nedeni  |
| Yeterliliklerim<br>Sertifikalarım |              | (Tūmū) 👻                                           | (Tūmū) 🝷     | ٩          |                                                            | ۹. 🖬           | ٩             |
|                                   | Q.           | 😸 Tamamlandi                                       | Yeni STCW    | 356014C2   | YANGIN ÖNLEME VE YANGINLA<br>MÜCADELE EĞİTİMİ BELGESİ      | 14.09.2022     |               |
| Sinavlarim                        | Q            | S Tamamlandi                                       | Yeni STCW    | 113F7253   | TEMEL İLKYARDIM EĞİTİMİ BELGESİ                            | 14.09.2022     |               |
|                                   | ٩            | S Tamamlandi                                       | Yeni STCW    | 120EE30E   | PERSONEL GÜVENLİĞİ VE SOSYAL<br>SORUMLULUK EĞİTİMİ BELGESİ | 14.09.2022     |               |
| Kişisel Bilgilerim                | Q            | SP Tamamlandi                                      | Yeni STCW    | 18CD8B60   | GÜVENLİKLE İLGİLİ TANITIM BELGESİ                          | 14.09.2022     |               |
| Mezuniyəllərim                    | Q            | 😪 Tamamlandı                                       | Yeni STCW    | 5A440B73   | GÜVENLİK FARKINDALIK BELGESİ                               | 14.09.2022     |               |
| Örgün Eğitimlerim                 | Q            | 🖉 Tamamlandi                                       | Yeni STCW    | 1837F55A   | DENİZDE KİŞİSEL CAN KURTARMA<br>TEKNİKLERİ EĞİTİM BELGESİ  | 14.09.2022     |               |
| Dil Sinavlarim                    | Q            | 😵 Tamamlandi                                       | Yeni STCW    | 20620275   | BELİRLENMİŞ GÜVENLİK GÖREVLERİ                             | 14.09.2022     |               |

# 17. Sertifikalarım kısmı seçildiğinde başvurunuz tamamlandığı için sertifikaların başında Ödeme Talep Edildi yazısı sonunda da ödeme kodu yer alır.

|     | T.C. ULASTIRMA VE  | ٢     | Sertifikalarım                         | Gemiadamı Portalı 💿 Sertifikalarım                      |          |                | C                 |
|-----|--------------------|-------|----------------------------------------|---------------------------------------------------------|----------|----------------|-------------------|
| Q   | Menüde ara         |       |                                        |                                                         |          |                |                   |
|     |                    | Ser   | tifikalarım                            |                                                         |          |                |                   |
| *   | Anasayfa           | Bu sü | ituna göre gruplamak içi               | n bir sütun başlığını buraya sürükleyin                 |          |                |                   |
| 4   | Tüm Başvurular     | 1 #   | Sortifika Durumu                       | Sartifika Tini                                          | Reigo No | Varilie Tarihi | Gocorlilik Tarihi |
|     | Yeterliliklerim    | • "   | Ser cinka Barania                      |                                                         | beige no |                | Geçennik tarihi   |
| *   | Sertifikalarım     |       | (Tümü) 🔻                               | ۹                                                       | ۹        | ۹ 🖬            | Q                 |
|     | Cüzdanlarım        |       | 💿 Ödeme Talep Edildi                   | PERSONEL GÜVENLIĞİ VE SOSYAL SORUMLULUK EĞİTİMİ BELGESİ | 26FAACD2 | 15.09.2022     | 15.09.2027        |
|     | Sinavlarim         |       | <ul> <li>Odeme Tatep Edildi</li> </ul> | GÜVENLİKLE İLGİLİ TANITIM BELGESİ                       | 74F2C272 | 15.09.2022     |                   |
|     | Hizmetlerim        |       | Ø Ödeme Talen Edildi                   | YANGIN ÖNI FMF VE VANGINI A MÜCADELE FĞİTİMİ BELGESİ    | 06D20E32 | 15.09.2022     | 15 09 2027        |
|     | Belgelerim         |       | 0 Odeme Talen Edildi                   |                                                         | 70508809 | 15.09.2022     | 1510512021        |
| 8   | Kışisel Bilgilerim |       | Ø Ödeme Talen Edildi                   | DENIZDE KISISEL CAN KURTARMA TEKNIKLERI EĞITIM BELGESİ  | 70674535 | 15.09.2022     | 15.09.2027        |
|     | Mezuniyetlerim     |       | Odoma Talan Sididi                     |                                                         | 10050000 | 15.00.2022     | 15.05/2027        |
|     | Orgûn Eğitimlerim  |       | C Oteme talep Edildi                   |                                                         |          | 15.09.2022     |                   |
| 100 | Ozel Kurslarım     |       | O Odeme Talep Edildi                   | TEMEL ILKYARUIM EGITIMI BELGESI                         | 04322ARF | 15.09.2022     | 15.09.2027        |

**18. Yeterliliklerim** kısmı seçildiğinde yeterliliğinizin **Aktif** olduğunu **(Güverte Stajyeri veya Makine Stajyeri)** göreceksiniz.

|   | Anasayfa                | Ru sütuna döre                                                    | arunlamak icin bir sütt | un haslığını hurava sürüklevin |          |                |              |
|---|-------------------------|-------------------------------------------------------------------|-------------------------|--------------------------------|----------|----------------|--------------|
|   | Tüm Başvurular<br>Tıkla | ba satana gore grupianak iyin bir satan bagigin baraya satanceyin |                         |                                |          |                |              |
| 8 | Yeterliliklerim         | ↓ #                                                               | Yeterlik Durumu         | Yeterlik Tanımı                | Belge No | Veriliş Tarihi | Bitiş Tarihi |
| ٠ | Sertifikalarım          |                                                                   | (Tümü) 🔻                | ٩                              | Q        | ۹ 🖬            | ) Q (        |
|   | Cüzdanlarım             |                                                                   |                         |                                |          |                |              |
|   | Sınavlarım              | 🔹 İşlem 🝷                                                         | 🛛 Aktif                 | Güverte Stajyeri (288)         | 5BFD1BE2 | 15.09.2022     | 15.09.2027   |
|   | Hizmetlerim             |                                                                   |                         |                                |          |                |              |
|   | Belgelerim              |                                                                   |                         |                                |          |                |              |

**19.** Ödeme işlemini (Halk Bankası) yaptığınızda Gemiadamı cüzdanınız adresinize gönderilecektir.

**NOT:** <u>https://e-denizcilik.uab.gov.tr/login</u> sistemde oluşabilecek sorunlar hususunda liman başkanlıklarına başvurunuz.